## **Accessing Learning Updates through Parent Connect**

To access **Parent Connect** resources please click, here.

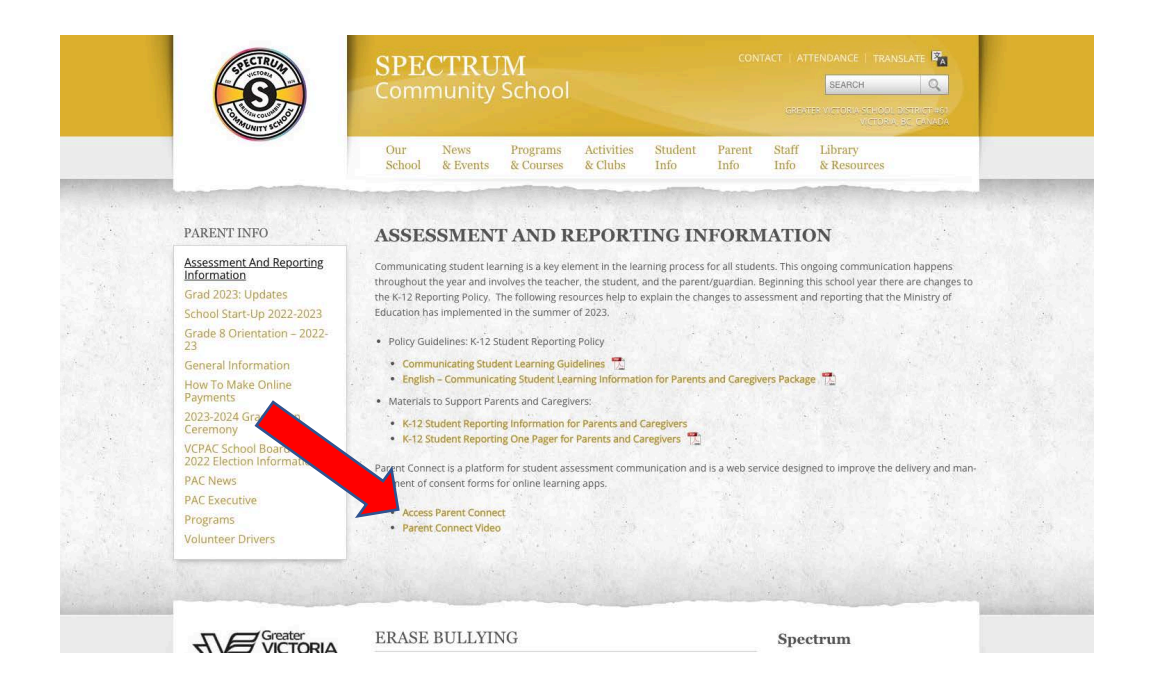

Log in to Parent Connect or create an account if this is your first time using Parent Connect.

| GVSD Parent Connect                                                                                   |                                                                                                  |
|----------------------------------------------------------------------------------------------------|--------------------------------------------------------------------------------------------------|
| Parent/Guardian account sign in                                                                       | First time visiting? Create an account:                                                          |
| Email<br> kjohnson@sd61.bc.ca<br>Password<br>                                                         | Create an account                                                                                |
| Sign in Forgot your password? Or sign in with an existing service                                     | Create an account using the<br>email address on file at<br>school (must be a legal<br>guardian). |
| Sign in with Google Need helping logging in or setting up your parent account? Click here for support |                                                                                                  |
| About Parent Connect                                                                                  |                                                                                                  |

Once signed in, you will arrive at the Parent Connect Dashboard. Select "Assessment History" from the side menu to access Learning Updates (Report Cards).

|    | PARENT CONNECT     | Parent Connect Dashboard                            |                               |  |  |
|----|--------------------|-----------------------------------------------------|-------------------------------|--|--|
| ଜ  | Home               | No actions required                                 |                               |  |  |
| Ø  | Forms              |                                                     |                               |  |  |
| B  | Portfolio          | Densité Georges                                     | No action required 🗸          |  |  |
| Ø  | Assessment History | Reynolds secondary                                  |                               |  |  |
| »  | Referrals          |                                                     |                               |  |  |
| \$ | School Cash Online | Copyright © 2023 - Greater Victoria School District | One <i>Learning</i> Community |  |  |
| ٩  | Account            |                                                     |                               |  |  |
| ₿  | Logout             |                                                     |                               |  |  |
| 82 | Translate          |                                                     |                               |  |  |

On the diagram below, each grey icon (circle) is a link to a PDF file. The current year is at the top of the list, and icons will appear as each item becomes available.

| Student<br>Reynolds Se   | Name                            | Thi<br>Go             | This icon is a link to student<br>Goal-Setting / Reflections. |                          |                                         |                                                                                       |
|--------------------------|---------------------------------|-----------------------|---------------------------------------------------------------|--------------------------|-----------------------------------------|---------------------------------------------------------------------------------------|
| <b>Year</b><br>2023/2024 | School<br>Reynolds<br>Secondary | Portfolio<br>& Report | Learning<br>Update 1                                          | Summary<br>of Learning 1 | Learning<br>Undete<br>This icc<br>Learn | g Summary<br>of Jeaning 2<br>on is a link to the<br>ning Update of t<br>current year. |
| Year                     |                                 | School                | Portfolio<br>& Reports                                        | Term 1                   | Term 2                                  | Summary<br>of Learning                                                                |
| 2020/2                   | 021                             | Cedar Hill<br>Middle  |                                                               |                          | 0                                       | 0                                                                                     |
| 2019/2                   | 020                             | Cedar Hill<br>Middle  |                                                               |                          |                                         |                                                                                       |
| 2017/2                   | 018                             | Ele Inks to<br>You ma | icons are<br>PDF files.<br>ay see files<br>previous           |                          |                                         |                                                                                       |

Select the Portfolio icon (blue circle) to see student goal setting and reflections.

| PARENT CONNECT | 🞧 Home 🕒 Portfolio                                                                                                    | Assessment History        | ∎<br>Σ     | ð |
|----------------|----------------------------------------------------------------------------------------------------|---------------------------|------------|---|
|                |                                                                                                    |                           |            |   |
|                | Student Name                                                                                                    |                           |            |   |
|                | Keyword search         Sert           Search         Clear         Updated Date - Newest         ~                           |                           |            |   |
|                | Goal Setting - Semester 1 - 2023/24                                                                                          |                           |            |   |
|                | Add Reply      Select 'More Detail      Select 'More Detail      student generat      Updated: Nov 8, 2023 Byc Brianna Davis | ails' to view<br>ed comme | the<br>nt. |   |
|                | < 1 >                                                                                                    | <u> </u>                  |            |   |